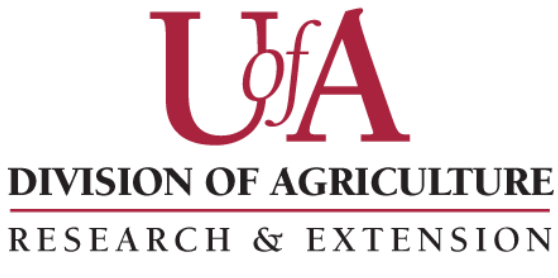

University of Arkansas System

# Cattle Grower Ration Balancing Spreadsheet

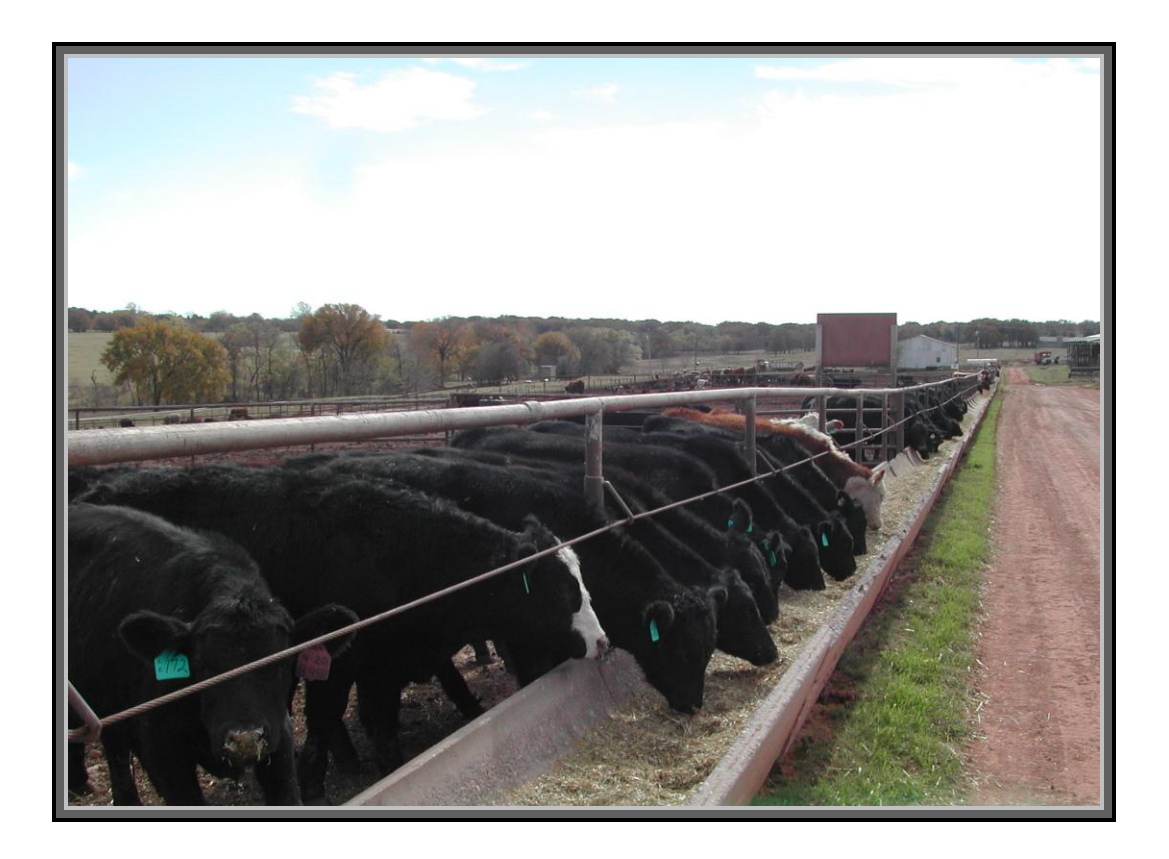

# Cattle Grower Ration Balancing Spreadsheet Program User Guidelines

#### Purpose

The GRB spreadsheet was designed for balancing rations for growing and finishing cattle. The spreadsheet program is based on equations developed by the National Research Council(NRC) and published in the 1996 and 2000 Nutrient Requirements for Beef Cattle. Users should not expect animals to always perform exactly as predicted by the spreadsheet. Various factors such as actual versus estimated quality of ingredients, intake, weather, calf genetics and health all play a role in how well an animal gains on a particular diet.

### Using the Spreadsheet

A working version of Microsoft Excel or OpenOffice is required to run this spreadsheet program. OpenOffice users should turn off the gridlines under the Tools and Options menu. The lookup feature on the Ration Formulation sheet is the only menu item that does not appear cross-compatible with OpenOffice. This feature is not necessary since the feeds can be looked up by going directly to the Feed List and looking through the feeds for the feed code. When loading the program a screen or menu bar will prompt that the spreadsheet contains Macros. Macros must be ENABLED for the spreadsheet to function correctly. If macros are not enabled, visit the software help file to determine how to change macro settings.

#### **General Layout**

The GRB spreadsheet is composed of four sheets

- 1) Calf Info (red tab)
- 2) Ration Formulation (orange tab)
- 3) Feed List (green tab)
- 4) Feed Blend (blue tab)

Cells that can be modified are colored blue. All other cells are protected from modification.

# Calf Info (Figure 1)

The Calf Info page provides input for producer information and inputs on calf type and desired growth rate. Weights entered into this program are assumed to be unshrunk weights; therefore, adjustments to body weight are made by the spreadsheet to estimate shrunk and empty body weight necessary to calculate requirements and estimate performance. Likewise, estimates of requirements and intake are calculated under the assumption that neither ionophores nor implants are being used. Using these management options will improve performance of cattle on a given diet.

The design of the **Calf Info** page is based on the concept that cattle producers will have an estimated start and completion date in mind for a set of cattle. Entering in the estimated mature body weight and percent of mature body weight targets become a necessity to determine the desired average daily gain. This design was chosen to compliment heifer and bull development programs where target rates of gain and periodic weighing and feed adjustment can be accommodated.

| Input                       | Cell(s)    | Description                                        |  |  |  |  |
|-----------------------------|------------|----------------------------------------------------|--|--|--|--|
| Producer Information        | C2C7       | Name, Address, City, State, Zip, Phone             |  |  |  |  |
| Number of Head              | <b>D</b> 9 | Enter 1 or Actual number of head                   |  |  |  |  |
| Sex                         | <b>D10</b> | Required to adjust requirements for sex of calf.   |  |  |  |  |
| Start Date                  | D11        | Necessary to calculate desired rate of gain        |  |  |  |  |
| Calf age (months)           | D12        | Necessary for intake prediction                    |  |  |  |  |
| Start Weight                | D13        | Necessary to calculate desired rate of gain        |  |  |  |  |
| Start Body Condition        | D14        | Necessary to adjust maintenance requirements. This |  |  |  |  |
|                             |            | cell contains an attached note with the condition  |  |  |  |  |
|                             |            | score values and a description of the scores.      |  |  |  |  |
| Calf Breed Type             | D16        | Necessary to adjust maintenance requirements for   |  |  |  |  |
|                             |            | breed type. Brahman influenced breeds energy       |  |  |  |  |
|                             |            | maintenance requirements are adjusted downward     |  |  |  |  |
|                             |            | and maternal breeds are adjusted upward.           |  |  |  |  |
| Estimated Mature Weight     | D18        | Required for calculating target ending weight      |  |  |  |  |
| Estimated feeding days      | D20        | Required for calculated daily gain                 |  |  |  |  |
| Desired rate of gain        | D21        | Required for calculating target ending weight      |  |  |  |  |
| Target Ending Weight        | D22        | This value is calculated.                          |  |  |  |  |
| Management – growth implant | D25        | Adjusts gain response through intake adjustment    |  |  |  |  |
| Management – ionophore      | D26        | Adjusts gain response through intake and ME        |  |  |  |  |
|                             |            | adjustment                                         |  |  |  |  |

### **Calf Info - Features**

Note: Cells in blue are modified by the user.

# **Ration Formulation (Figure 2)**

The **Ration Formulation** sheet is where feedstuffs are entered and adjusted to balance the ration. Rations are formulated on an As-Fed Basis. The user may choose to balance rations using a variety of methods including entering feeds on a percent of intake or percent of diet, pounds per cwt or pounds per ton, or as pounds of intake. These methods of ration balancing will be addressed later. The **Ration Formulation** sheet is composed of 5 components:

| Feed Reference Lookup  | This feature allows the user to lookup feed codes<br>without switching between the Feed Formulation |
|------------------------|----------------------------------------------------------------------------------------------------|
|                        | and Feeds List sheets.                                                                              |
| Feedstuff Entry Cells  | This section is where you enter feed reference                                                      |
|                        | codes, feed percentages or amounts, and price of                                                    |
|                        | selected ingredients                                                                                |
| Dry Matter Intake      | These cells show the NRC predicted dry matter                                                       |
|                        | intake and allow the user to adjust the predicted                                                   |
|                        | intake if necessary.                                                                                |
| Nutrient Profile       | These cells present the estimated dry matter nutrient                                               |
|                        | profile based on the entered feed ingredients and                                                   |
|                        | amounts.                                                                                            |
| Performance Indicators | These cells present the desired and estimated rates                                                 |
|                        | of gain, estimates of feed conversion, and cost of                                                  |
|                        | gain.                                                                                               |

# **Ration Formulation - Feedstuff Entry**

| Feed No                 | A7A21 | Enter the Feed ID number. Up to 15 feeds may be        |  |  |  |  |
|-------------------------|-------|--------------------------------------------------------|--|--|--|--|
|                         |       | entered from the feed list.                            |  |  |  |  |
| Feed Ingredient         | B7B21 | Corresponding name for the Feed Id                     |  |  |  |  |
| As-Fed Diet Composition | C7C21 | Enter the Composition of each ingredient.              |  |  |  |  |
|                         |       | (see notes below on methods of entry)                  |  |  |  |  |
| \$/cwt As-Fed           | D7D21 | Enter the \$/cwt of each feed ingredient if prices are |  |  |  |  |
|                         |       | available. Adjusting feed ingredients based on price   |  |  |  |  |
|                         |       | may help select the ingredient that results in a more  |  |  |  |  |
|                         |       | economical cost of gain (Performance Indicator cell    |  |  |  |  |
|                         |       | C35)                                                   |  |  |  |  |
| As-Fed Total            | C22   | Cumulative total of As-Fed Diet Composition            |  |  |  |  |
| Dry Matter Total        | C23   | Cumulative total of diet dry matter.                   |  |  |  |  |

Note: Cells in blue are modified by the user.

# **Ration Formulation - Methods of Entering As-Fed Diet Composition**

| Percent          | Enter each ingredient as a percentage of the total. For accurate ration           |
|------------------|-----------------------------------------------------------------------------------|
|                  | balancing, the As-fed total (C22) must add up to 100.                             |
| Pounds in ration | Enter each ingredient as a function of weight. For example if formulating for a   |
|                  | 2000 pound complete ration, the As-Fed total (C22) must add up to 2000            |
| Pound of intake  | Enter each ingredient as a function of intake. For accurate ration balancing, the |
|                  | Dry Matter Total (C23) must be equivalent to the Estimated DMI lbs/hd/d           |
|                  | (C26).                                                                            |

<u>Dry Matter Intake</u>: Estimated performance is based on expected dry matter intake. Dry matter intake is predicted for the user based on NRC equations. The user may adjust the Dry matter intake by changing the DM adjuster cell (C27). When set at 100%, the estimated dry matter intake is equal to the NRC predicted dry matter intake. For example, if DM adjuster is changed to 105%, the estimated dry matter intake will be 5% higher than the predicted dry matter intake. Dry matter intake is also shown as a percentage of body weight (D25 and D26). Equations to calculate dry matter intake differ for weanling and yearling age cattle; therefore, it is important that an accurate age estimate be entered in the **Calf Info** sheet cell D39.

<u>Nutrient Profile:</u> The nutrient profile shows the profile of the combined ingredients entered based on their relative proportion. The values are only as accurate as the values entered into the **Feed List** sheet. For example, if mineral compositions are missing from select feeds within the **Feed List**, then the mineral estimates will not be accurate. Therefore, double check and make sure all values are accounted for in the **Feed List** before drawing conclusions about the nutrient profile. **The percent of requirement met appears in Red.** 

|                               | crititinunce indicators                               |
|-------------------------------|-------------------------------------------------------|
| Calf Weight                   | This shows the weight of the calf that the ration is  |
|                               | being balanced. This weight is equivalent to the      |
|                               | weight found in cell D42 of the Calf Info sheet.      |
| Desired Rate of Gain          | This shows the desired rate of gain that is being     |
|                               | formulated. This rate of gain is equivalent to the    |
|                               | gain found in cell D23 of the Calf Info sheet.        |
| Energy Predicted Rate of Gain | This is the Estimated Rate of Gain based on the       |
|                               | energy content of the diet. The Estimated Rate of     |
|                               | Gain will not be accurate if the CP required (I12) is |
|                               | not equal to or less than the CP provided (H12).      |
|                               | The diet composition must be adjusted until Energy    |
|                               | Predicted Rate of Gain is close to the Desired Rate   |
|                               | of Gain. Note: The CP required is based on the        |
|                               | Desired Rate of Gain.                                 |
| As-Fed Feed Cost Per Lb Gain  | Calculated cost per lb gain.                          |
| Dry Matter Feed Conversion    | Dry matter feed intake required to put on one pound   |
|                               | of gain.                                              |

### **Ration Formulation - Performance Indicators**

#### Balancing Issues

When balancing the diet, "common issues" that may appear in this window in red print. Issue no. 1, Make sure enough fiber is in the diet for rumen health, occurs when effective NDF (eNDF) fiber falls below 10. Visit with a nutritionist before feeding free choice diets with a low 'roughage' content. Issue no. 2, Warning Ca:P imbalance, can be corrected by adding calcium carbonate or feed grade limestone to the diet until the warning is no longer visible. Issue no. 3, High sulfur warning, can be corrected by reducing the amounts of high sulfur ingredients in the diet and knowing the recommended 'maximums' for different ingredients. Issue no. 4, High fat warning, can be corrected by reducing the amounts of high fat ingredients in the diet and knowing the recommended 'maximums' for different ingredients.

#### **Feed List (Figure 3)**

**Feed List** contains the nutrient composition of various feed ingredients. Feed values are entered on a Dry Matter basis. Nutrients in **black** are NRC values and cannot be modified. Net Energy values in the spreadsheet are calculated from TDN. Nutrients in **red** are average values for hays from the Arkansas hay database. Values in **blue** may be completed by the user, such as adding results from current hay tests or analysis of feedstuffs. The nutrient profile portion of the **Feed Formulation** sheet is only as accurate as the values placed in the **Feed List**. If some of the ingredients used are missing values for minerals, the calculated nutrient profile will be inaccurate. If entering a feedstuff analysis such as a hay test and values are missing, such as mineral content, consider using mineral values based on averages from similar hays reported in the spreadsheet.

#### **Feed Blend (Figure 4)**

The **Feed Blend** Sheet allows the user to select the ingredients that will be blended together to make up the mixed feed portion of the diet. To accomplish this, choose enter **Y** (yes) or **N** (no) in the Items to keep column. For example, if hay, corn, and cottonseed meal are all a part of the feed formulation, the corn and cottonseed meal can be selected from the feed blend to determine how many pounds must be added for blending. In addition, the feed blend sheet will also show how many pounds to feed. This is helpful if feed formulation is based on a percent of intake. Batch size can be adjusted to accommodate desired batch size. If formulating a salt limited ration, enter Y (yes) at the bottom of the items to keep column. Salt limiting is based on a salt limit of 0.1 lb salt per hundred pounds body weight. The body weight used for salt limiting is the average value calculated in **Calf Info** cell D42. The maximum salt intake is added in addition to the remaining ingredients selected in the Items to Keep column.

Mixing batches can be based on weight of the total mix (lbs) or if a producer is using a tub-mixer, batches can be based on the weight of round bales and number of round bales added per batch. Days Feed Per Batch and Batches Required for 1 day feeding can be used to determine if formulations that included batched bales feasible. For example, if a producer is adding wet ingredients to a round bale hay, there needs to be a sufficient number of animals being fed so a batch of feed is mixed, fed, and consumed in ample time to prevent spoilage.

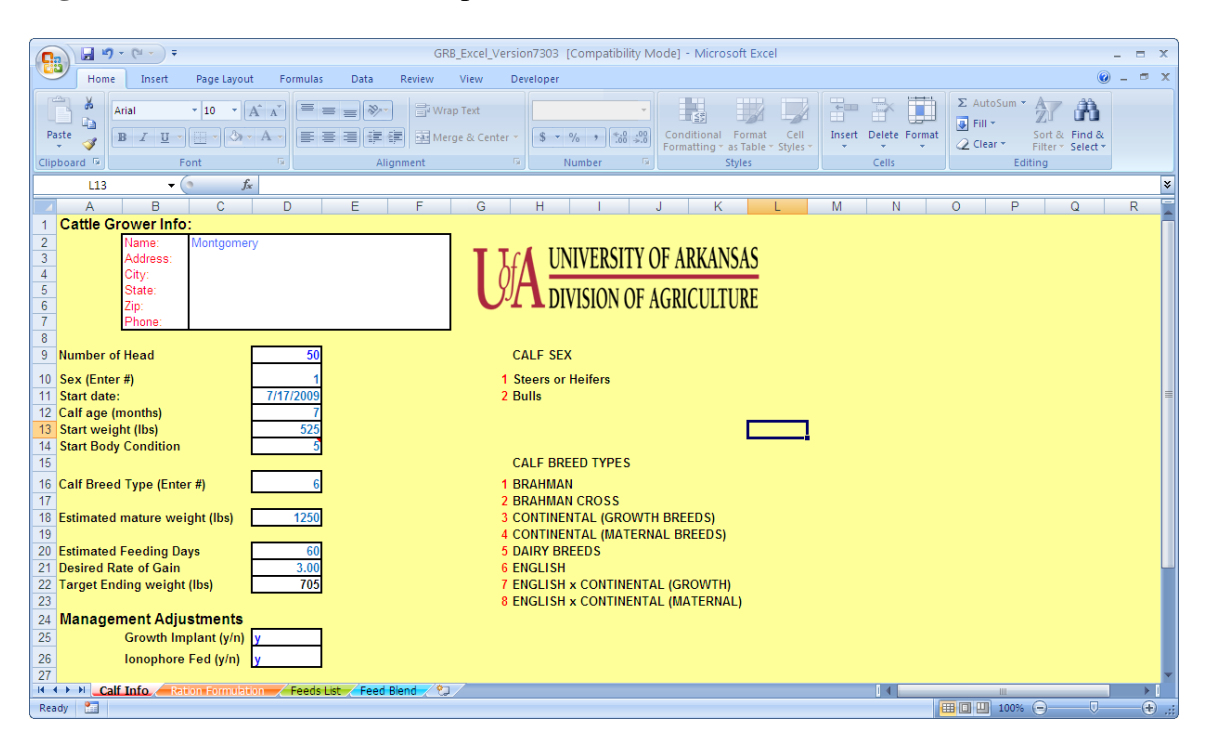

# Figure 1. Calf Info Screen Example

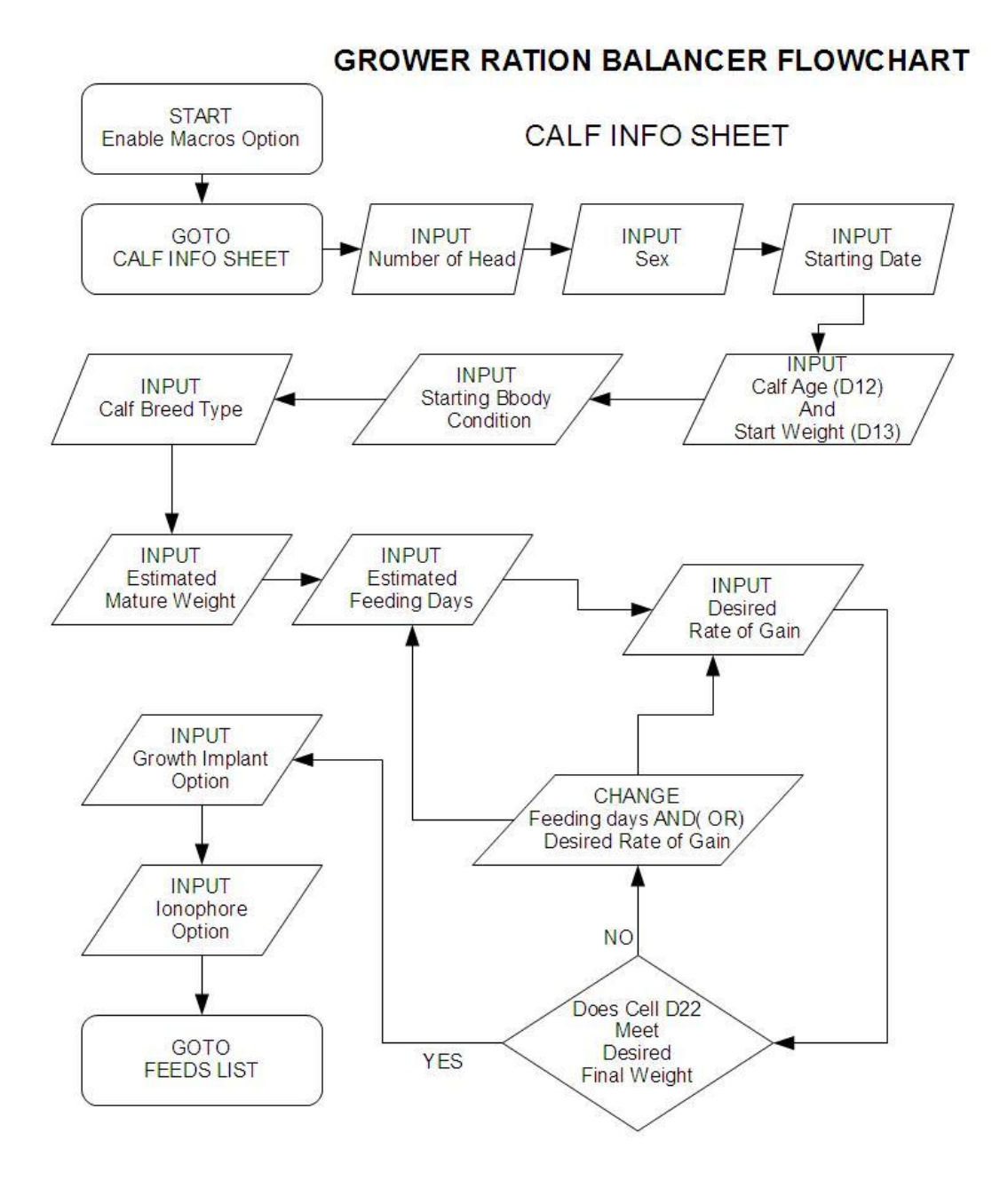

|      |                    | ) - (2 - ) =                              |                           | GRO            | VER RATION                                                          | N BALAN  | CER_Excel (v | ersion                                                    | 5) [Compati    | bility Mode] - N    | licrosoft Excel    |                 |                        | -           | = X |
|------|--------------------|-------------------------------------------|---------------------------|----------------|---------------------------------------------------------------------|----------|--------------|-----------------------------------------------------------|----------------|---------------------|--------------------|-----------------|------------------------|-------------|-----|
| C    | Hom                | e Insert                                  | Page Lay                  | out            | Formulas                                                            | Data     | Review       | View                                                      | Developer      |                     |                    |                 |                        |             | ∣ x |
| Nor  | mal Page<br>Layour | Page Brea<br>I Custom V<br>t I Full Scree | ak Preview<br>'iews<br>:n | Rul   Gri   Me | r ♥ Formula Bar<br>Ilines ♥ Headings<br>isage Bar<br>Show/Hide Zoom |          |              | Arrange All     Arrange All     Freeze Panes *     Unhide |                |                     |                    | ve<br>space V   | Switch<br>/indows • Ma |             |     |
|      | C24                | •                                         | ()                        | $f_{x}$        |                                                                     |          |              |                                                           |                |                     |                    |                 |                        |             | ×   |
|      | А                  |                                           | В                         |                | С                                                                   |          | D            | E                                                         | F              | G                   | Н                  |                 | J                      | K           | L   |
| 1    |                    | Food Poforon                              | co No. Ou                 | ickEinde       | NF.                                                                 |          |              | I                                                         |                |                     |                    |                 |                        |             | ъ П |
| 3    | 102                | r eeu iveleren                            | CE NO. QU                 |                | 1                                                                   |          |              | -                                                         |                | DIET                | DIET               | ANIMAL          |                        | Percent     |     |
| 4    | 105                |                                           |                           |                |                                                                     |          |              |                                                           |                | DM COMP*            | PROVIDED           | REQ.            | -                      | Requirement |     |
| 5    | Feed               | Ing                                       | redient                   |                | As-Fed                                                              | Diet     | \$/Cwt       |                                                           | Dry Matter %   | 6 87.5              |                    |                 |                        |             |     |
| 6    | No                 | 1                                         | lame                      |                | Compo                                                               | sition 🕺 | As-Fed       |                                                           | NDF %          | 53.6                |                    |                 |                        |             |     |
| 7    | 103                | Arkansas Be                               | rmuda Hay                 | / Avg          |                                                                     | 68       | \$4.00       |                                                           | eNDF (%DM      | ) 45.4              |                    |                 |                        |             |     |
| 8    | 405                | Corn Grain C                              | racked                    |                |                                                                     | 30       | \$8.50       |                                                           | TDN %          | 64.5                |                    |                 |                        |             |     |
| 9    | 418                | Cottonseed N                              | leal - Sol-               | 41%CP          |                                                                     | 1        | \$14.75      |                                                           | ME (Mcal/lb)   | ) 1.06              | 1.04               | 4.04            |                        | 4000/       |     |
| 10   | 903                | Complete mir                              | heral                     |                |                                                                     | 1        | \$42.00      |                                                           | NEm (Maal/I    | b) 0.66             | 4.91               | 4.91            | Meet                   | 100%        |     |
| 12   |                    |                                           |                           |                |                                                                     |          |              |                                                           | NEG (MCal/ID   | 0, 0.39<br>10.9     | 2.23               | 2.21            | llho                   | 101%        |     |
| 12   |                    |                                           |                           |                |                                                                     |          |              |                                                           |                | 64.8                | 0.934              | 1 110           | lhe                    | 84%         | =   |
| 14   |                    |                                           |                           |                |                                                                     |          |              |                                                           | Eat %          | 3.1                 | 0.004              | 1.110           | 103                    | 0470        |     |
| 15   |                    |                                           |                           |                |                                                                     |          |              |                                                           | Ca %           | 0.63                | 0.083              | 0.050           | lbs/d                  | 168%        |     |
| 16   |                    |                                           |                           |                |                                                                     |          |              |                                                           | P %            | 0.34                | 0.045              | 0.028           | lbs/d                  | 159%        |     |
| 17   |                    |                                           |                           |                |                                                                     |          |              |                                                           | Mg %           | 0.19                | 0.19               | 0.1             | %                      | 194%        |     |
| 18   |                    |                                           |                           |                |                                                                     |          |              |                                                           | K %            | 1.41                | 1.41               | 0.6             | %                      | 235%        |     |
| 19   |                    |                                           |                           |                |                                                                     |          |              |                                                           | Na %           | 0.19                | 0.19               | 0.08            | %                      | 239%        |     |
| 20   |                    |                                           |                           |                |                                                                     |          |              |                                                           | S %            | 0.18                | 0.18               | 0.15            | %                      | 123%        |     |
| 21   |                    |                                           |                           |                |                                                                     |          |              |                                                           | Co ppm         | 0.48                | 0.48               | 0.1             | ppm                    | 477%        |     |
| 22   |                    |                                           | As-F                      | ed Total       |                                                                     | 100      |              |                                                           | Cu ppm         | 19.23               | 19.23              | 10              | ppm                    | 192%        |     |
| 23   |                    |                                           | Dry Mat                   | ter Total      |                                                                     | 87.5     |              |                                                           | l ppm          | 0.49                | 0.49               | 0.5             | ppm                    | 98%         |     |
| 24   |                    |                                           |                           |                |                                                                     |          |              |                                                           | Fe ppm         | 177                 | 177                | 50              | ppm                    | 354%        |     |
| 25   | Predicte           | d DMI: Ibs/ho                             | I/d, %BW                  |                |                                                                     | 13.24    | 2.41         |                                                           | Mn ppm         | 146.16              | 146.16             | 20              | ppm                    | 731%        |     |
| 26   | Estimate           | d DMI: Ibs/ho                             | 1/d, %BW                  |                | 1                                                                   | 13.24    | 2.41         |                                                           | Se ppm         | 0.43                | 0.43               | 0.1             | ppm                    | 427%        |     |
| 27   |                    |                                           | DML                       | Adjuster       |                                                                     | 100      | % Predicte   | d DMI                                                     | Zn ppm         | 63.65               | 63.65              | 30              | ppm                    | 212%        | 1   |
| 28   |                    |                                           |                           |                |                                                                     |          |              |                                                           | *Values are no | t valid when missin | g from an ingredie | ent's profile i | n the fee              | d list      |     |
| 30   |                    | PERFORMA                                  | NCE INDIO                 | ATORS          |                                                                     |          |              | BALA                                                      | NCE ISSUES     | 5                   |                    |                 |                        |             |     |
| 14 4 |                    | alf Info Rat                              | tion Form                 | ulation        | Feeds List                                                          | Feed     | 3lend 🖉 🖏    | 7                                                         |                |                     | 14                 |                 |                        |             |     |
| Rea  | dy 🛅               |                                           |                           |                |                                                                     |          |              |                                                           |                |                     |                    | 1009            | % 🕞                    |             | +   |

# Figure 2. Ration Formulation Screen Example

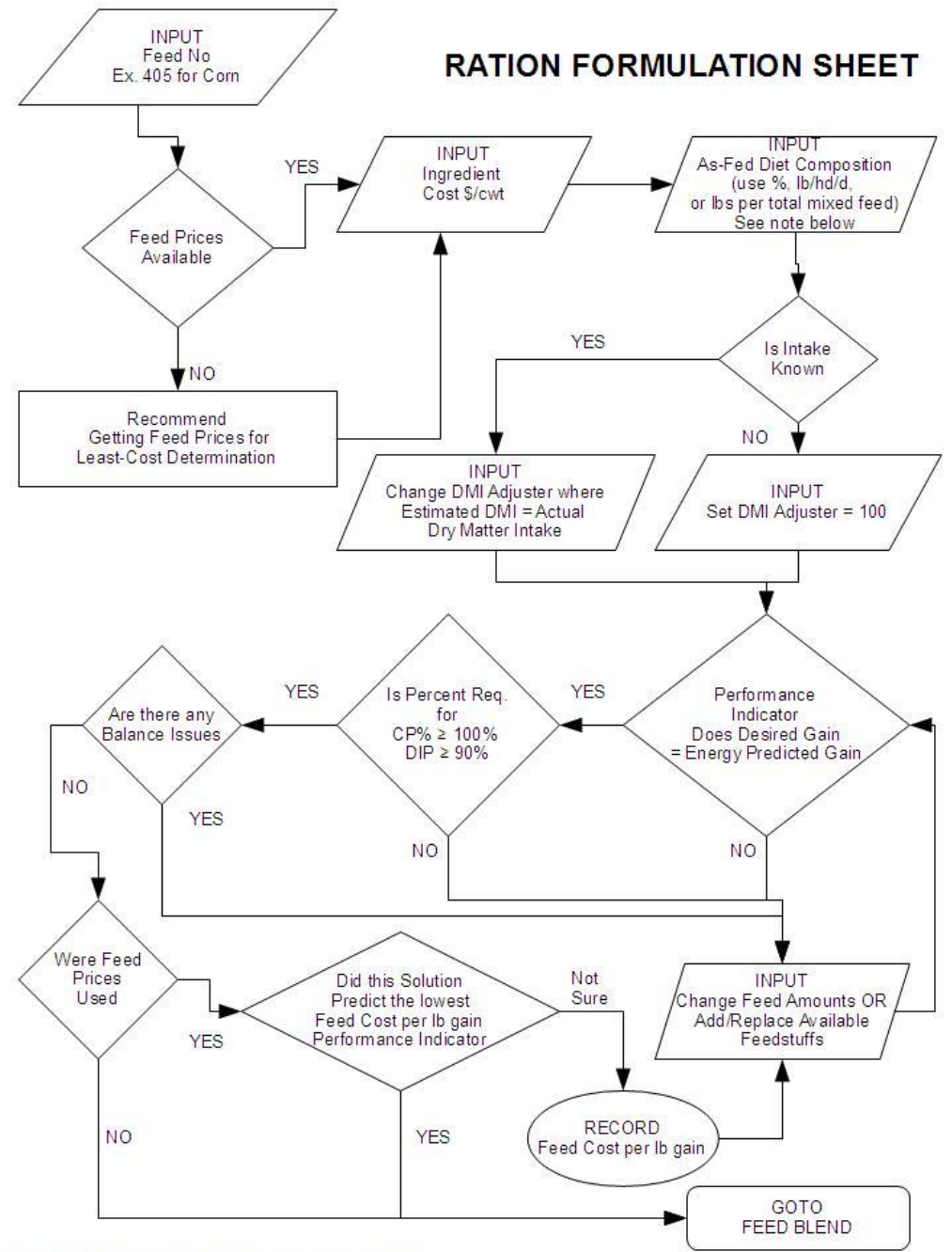

If using lbs/hd/d, dry matter total must = estimated DMI

|             | ) 🖬 🤊                    | GROWER RATIO                                                                                             | N BALANCER_E                                      | xcel (version 5                                  | 5) [Compat   | tibility Mode  | ] - Microsoft E                            | ixcel       |              | -           | = x   |
|-------------|--------------------------|----------------------------------------------------------------------------------------------------|---------------------------------------------------|--------------------------------------------------|--------------|----------------|--------------------------------------------|-------------|--------------|-------------|-------|
| 9           | Home                     | e Insert Page Layout Formulas                                                                            | Data Revi                                         | ew View                                          | Develope     | er             |                                            |             |              | 0 -         | ∣ x   |
| Nor         | mal Page<br>Layout<br>Wo | Page Break Preview     Velar     Gustom Views     Full Screen     Message Bar     Kbook Views     Show/P | <ul> <li>Formula Bar</li> <li>Headings</li> </ul> | Formula Bar<br>Headings<br>Zoom 100% Zoo<br>Sele |              |                | Zoom to<br>Selection Freeze Panes ~ Unhide |             |              |             |       |
|             | G2                       | - ( f <sub>x</sub>                                                                                       |                                                   | <u></u>                                          |              | ×              |                                            |             |              | A           | *     |
|             | A                        | B                                                                                                    | С                                                 | D                                                | E            | F              | G                                          | Н           |              | J           | 4     |
| 1<br>2<br>3 |                          |                                                                                                    |                                                   |                                                  |              |                |                                            |             |              |             |       |
| 4           | Feed No.                 | Common Name                                                                                              | Int Ref                                           | \$/Cwt                                           | Conc<br>% DM | Forage<br>% DM | Dry Matter                                 | NDF<br>% DM | eNDF<br>%NDF | TDN<br>% DM | м     |
| 6           | 101                      | Bahiagrass 30% Dry Matter                                                                                | 2-00-464                                          | \$0.00                                           | 0            | 100            | 30                                         | 68          | 41           | 54.0        | 0     |
| 7           | 102                      | Arkansas Bahia Hay Avg                                                                                   |                                                   | \$3.25                                           | 0            | 100            | 88                                         | 71          | 98           | 57.0        | 0     |
| 8           | 103                      | Arkansas Bermuda Hay Avg                                                                                 |                                                   | \$0.00                                           | 0            | 100            | 87                                         | 74          | 98           | 54.0        | 0     |
| 9           | 104                      | Brome Hay Pre-bloom                                                                                      | 1-00-887                                          | \$0.00                                           | 0            | 100            | 88                                         | 55          | 98           | 60.0        | 0     |
| 10          | 105                      | Brome Hay Mid Bloom                                                                                      | 1-05-633                                          | \$0.00                                           | 0            | 100            | 88                                         | 57.7        | 98           | 56.0        | 0     |
| 11          | 106                      | Brome Hay Late bloom                                                                                     | 1-00-888                                          | \$0.00                                           | 0            | 100            | 91                                         | 68          | 98           | 55.0        | 0     |
| 12          | 107                      | Brome Hay Mature                                                                                         | 1-00-944                                          | \$0.00                                           | 0            | 100            | 92                                         | 70.5        | 98           | 53.0        | 0     |
| 13          | 108                      | Fescue Meadow Hay                                                                                        | 1-01-912                                          | \$0.00                                           | 0            | 100            | 88                                         | 65          | 98           | 56.0        | 0     |
| 14          | 109                      | Fescue, Alta Hay                                                                                         | 1-05-684                                          | \$0.00                                           | 0            | 100            | 89                                         | 70          | 98           | 55.0        | 0     |
| 15          | 110                      | Arkansas Fescue Hay Avg                                                                                  |                                                   | \$0.00                                           | 0            | 100            | 91                                         | 67          | 98           | 54.0        | 0     |
| 16          | 111                      | Fescue, K31 Hay, Full bloom                                                                              | 1-09-188                                          | \$0.00                                           | 0            | 100            | 91                                         | 67          | 98           | 58.0        | 0     |
| 17          | 112                      | Fescue, K31 Mature                                                                                       | 1-09-189                                          | \$0.00                                           | 0            | 100            | 91                                         | 70          | 98           | 44.0        | 0     |
| 18          | 113                      | Blank                                                                                                    |                                                   | \$0.00                                           | 0            | 0              | 0                                          | 0           | 0            | 0           | 0     |
| 19          | 114                      | Blank                                                                                                    |                                                   | \$0.00                                           | 0            | 0              | 0                                          | 0           | 0            | 0           | 0     |
| 20          | 115                      | Orchardgrass Hay, Early bloom                                                                            | 1-03-425                                          | \$0.00                                           | 0            | 100            | 89                                         | 59.6        | 98           | 65.0        | 1     |
| 21          | 116                      | Orchardgrass Hay, Late bloom                                                                             | 1-03-428                                          | \$3.25                                           | 0            | 100            | 90.6                                       | 65          | 98           | 54.0        | 0     |
| 22          | 117                      | Blank                                                                                                    |                                                   | \$0.00                                           | 0            | 0              | 0                                          | 0           | 0            | 0           | 0     |
| 23          | 118                      | Blank                                                                                                    |                                                   | \$0.00                                           | 0            | 0              | 0                                          | 0           | 0            | 0           | 0     |
| 24          | 119                      | Blank                                                                                                    |                                                   | \$0.00                                           | 0            | 0              | 0                                          | 0           | 0            | 0           | 0     |
| 25          | 120                      | Ryegrass Hay                                                                                             | 1-04-077                                          | \$0.00                                           | 0            | 100            | 88                                         | 41          | 98           | 64.0        | 1     |
| 26          | 121                      | Sorghum Sudan Hay                                                                                        | 1-04-480                                          | \$0.00                                           | 0            | 100            | 91                                         | 66          | 98           | 56.1        | 0     |
| 27          | 122                      | Sorghum-Sudan Pasture                                                                                    | 2-04-484                                          | \$0.00                                           | 0            | 100            | 18                                         | 55          | 41           | 65.0        | 1     |
| 28          | 123                      | Sorghum-Sudan Silage                                                                                     | 3-04-499                                          | \$0.00                                           | 0            | 100            | 28                                         | 68          | 41           | 55.0        | 0     |
| 29          | 124                      | Timothy Hay Late Vegetative                                                                              | 1-04-881                                          | \$0.00                                           | 0            | 100            | 89                                         | 55          | 98           | 62.0        | 1     |
| 30          | 125                      | Timothy Hay Early bloom                                                                                  | 1-04-882                                          | \$0.00                                           | 0            | 100            | 89                                         | 61.4        | 98           | 59.0        | 0 -   |
| 14 4        |                          | ali Info Ration Formulation Feeds Lis                                                                    | t Feed Blend                                      |                                                  |              |                |                                            |             |              |             |       |
| Rea         | dy 🔛                     |                                                                                                    |                                                   |                                                  |              |                |                                            | 曲 미 빈       | 100% (-)     |             | -+ .: |

# Figure 3. Feed List Screen Example

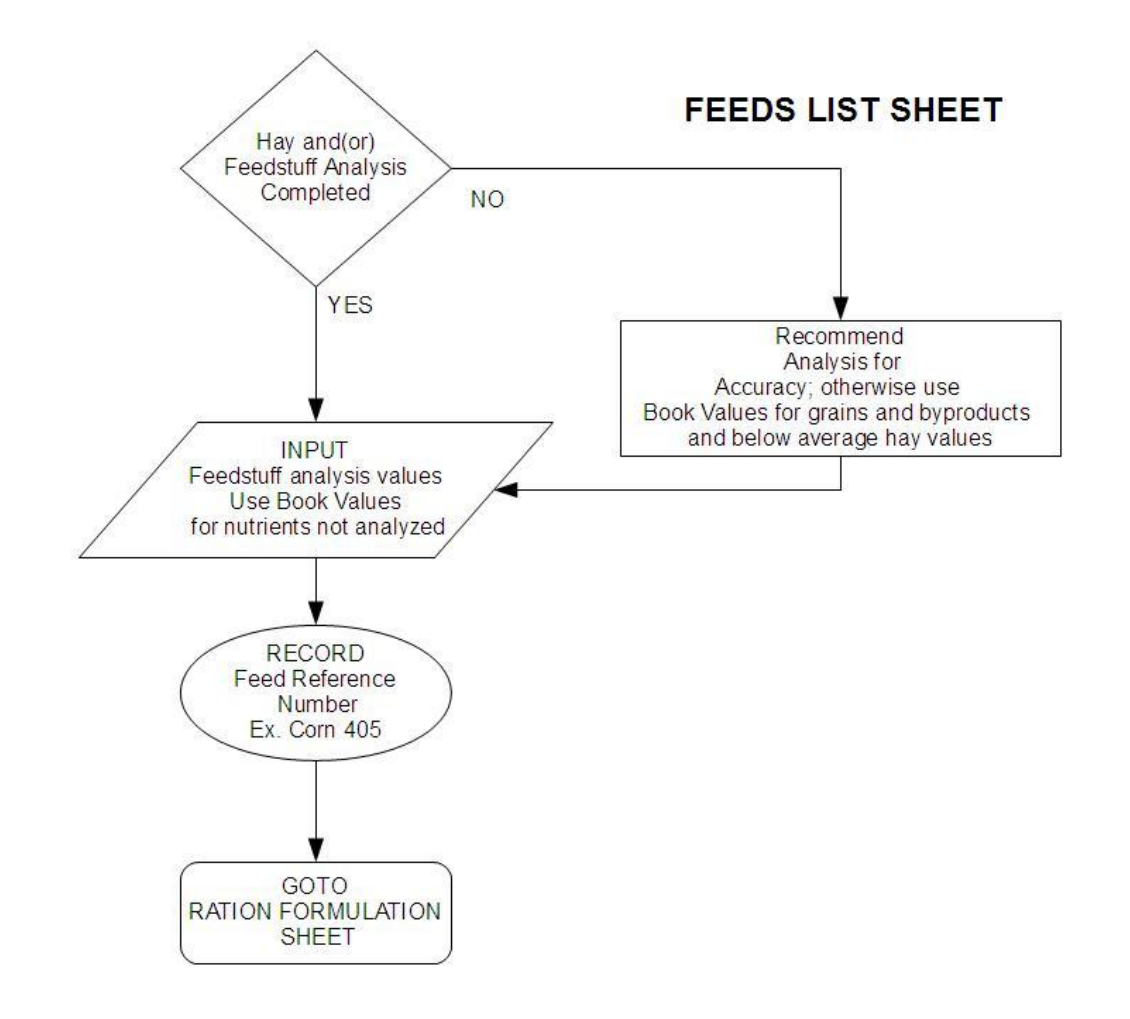

| F                          | GROWER RATION BALANCER_Excel (version 5) [Compatibility Mode] - Microsoft Excel                                                                                          |                                                                 |                                      |                                       |                  |                                     |                                        |                                         |                              |                   |                     |           |
|----------------------------|----------------------------------------------------------------------------------------------------|-----------------------------------------------------------------|--------------------------------------|---------------------------------------|------------------|-------------------------------------|----------------------------------------|-----------------------------------------|------------------------------|-------------------|---------------------|-----------|
|                            | Home                                                                                                    | Insert PageLay                                                  | out Formula                          | as Data                               | Review           | /iew Devel                          | oper                                   |                                         |                              |                   | 0                   | _ = X     |
| Nor                        | H<br>I<br>Page<br>Layout                                                                                                    | N     P     Page Break Preview     Custom Views     Full Screen | M<br>Ruler<br>Gridlines<br>Message B | A<br>Formula<br>✓ Heading<br>ar<br>ar | Bar<br>s<br>Zoom | 100% Zoom t<br>Selection            | o<br>n<br>Freeze                       | /indow 📑 S<br>je All 🔤 H<br>Panes 🛪 🚍 U | iplit 1                      | Save<br>Workspace | Switch<br>Windows * | Macros    |
|                            | H16 • ( <i>f<sub>x</sub></i> =\$H\$26*(F16/100)                                                                                                    |                                                                 |                                      |                                       |                  |                                     |                                        |                                         |                              |                   |                     | imacros 🕹 |
|                            | A                                                                                                    | В                                                               | 3 Q11Q20                             | C                                     | D                | F                                   | F                                      | G                                       | Н                            |                   | J                   | K =       |
| 1<br>2<br>3<br>4<br>5<br>6 | 1     Feed Blending Sheet       3     Total Wt Based Batch Size (lbs)       4     Total Wt Based Batch Size (lbs)       5     Round Bale Based Batch Size: Bale wt (lbs) |                                                                 |                                      |                                       |                  |                                     |                                        |                                         |                              |                   |                     |           |
| 7<br>8<br>9                | Items to Ke<br>(Y or N)                                                                                                    | ep<br>Ingredi                                                   | ent                                  | Intake<br>(Ibs/hd)                    | Intake<br>(Ibs)  | Selected<br>Ingredients<br>(Ibs/hd) | Selected<br>Ingredients<br>(% of diet) | Wt<br>Based<br>Batch (lbs)              | Bale<br>Based<br>Batch (lbs) |                   |                     |           |
| 10                         | ) y í                                                                                                    | Arkansas Bermi                                                  | uda Hay Avg                          | 10.29                                 | 10.29            | 10.29                               | 68.0                                   | 1360                                    | 750                          |                   |                     |           |
| 11                         | У                                                                                                    | Corn Grain                                                      | Cracked                              | 4.54                                  | 4.54             | 4.54                                | 30.0                                   | 600                                     | 330.88235                    |                   |                     |           |
| 12                         | У                                                                                                    | Cottonseed Ivieal                                               | - S0I-41%CP                          | 0.15                                  | 0.15             | 0.15                                | 1.0                                    | 20                                      | 11.029412                    |                   |                     |           |
| 14                         | y<br>V                                                                                                    | Completer                                                       | minerai                              | 0.00                                  | 0.00             | 0.00                                | 0.0                                    | 0                                       | 0                            |                   |                     | =         |
| 15                         | ý                                                                                                    |                                                                 |                                      | 0.00                                  | 0.00             | 0.00                                | 0.0                                    | 0                                       | 0                            |                   |                     |           |
| 16                         | У                                                                                                    |                                                                 |                                      | 0.00                                  | 0.00             | 0.00                                | 0.0                                    | 0                                       | 0                            |                   |                     |           |
| 17                         | У                                                                                                    |                                                                 |                                      | 0.00                                  | 0.00             | 0.00                                | 0.0                                    | 0                                       | 0                            |                   |                     |           |
| 18                         | У                                                                                                    |                                                                 |                                      | 0.00                                  | 0.00             | 0.00                                | 0.0                                    | 0                                       | 0                            |                   |                     |           |
| 20                         | У                                                                                                    |                                                                 |                                      | 0.00                                  | 0.00             | 0.00                                | 0.0                                    | 0                                       | 0                            |                   |                     |           |
| 21                         | y<br>V                                                                                                    |                                                                 |                                      | 0.00                                  | 0.00             | 0.00                                | 0.0                                    | 0                                       | 0                            |                   |                     |           |
| 22                         | v                                                                                                    |                                                                 |                                      | 0.00                                  | 0.00             | 0.00                                | 0.0                                    | ŏ                                       | Ő                            |                   |                     |           |
| 23                         | ý                                                                                                    |                                                                 |                                      | 0.00                                  | 0.00             | 0.00                                | 0.0                                    | 0                                       | 0                            |                   |                     |           |
| 24                         | У                                                                                                    |                                                                 |                                      | 0.00                                  | 0.00             | 0.00                                | 0.0                                    | 0                                       | 0                            |                   |                     |           |
| 25                         | n                                                                                                    | Salt Limit Intake                                               |                                      | 0                                     | 0.00             | 0                                   | 0.0                                    | 0                                       | 0                            |                   |                     |           |
| 26                         |                                                                                                    |                                                                 | Sum                                  | 15.14                                 | 15.14            | 15.14                               | 100                                    | 2000                                    | 1103                         |                   |                     |           |
| 27                         |                                                                                                    |                                                                 |                                      |                                       |                  |                                     |                                        |                                         |                              |                   |                     |           |
| 28                         |                                                                                                    | Days Feed Per P                                                 | Batch                                |                                       |                  | Batches Per                         | wired for 1 d                          | av feeding                              |                              |                   |                     |           |
| 30                         |                                                                                                    | Wt Based Batch                                                  | Auton .                              | 132.12                                |                  | Wt Based Ba                         | itch                                   | 0.01                                    | 1                            |                   |                     |           |
| 14 4                       | ► N Caf                                                                                                    | Info / Ration Formu                                             | lation / Feed                        | s List Feed I                         | Blend 🖉          |                                     |                                        | 0.01                                    |                              |                   |                     | ▶         |
| Read                       | dy 🛅                                                                                                    |                                                                 |                                      |                                       |                  |                                     |                                        |                                         |                              | 100% 😑            | )                   | ÷         |

# Figure 4. Feed Blend Screen Example

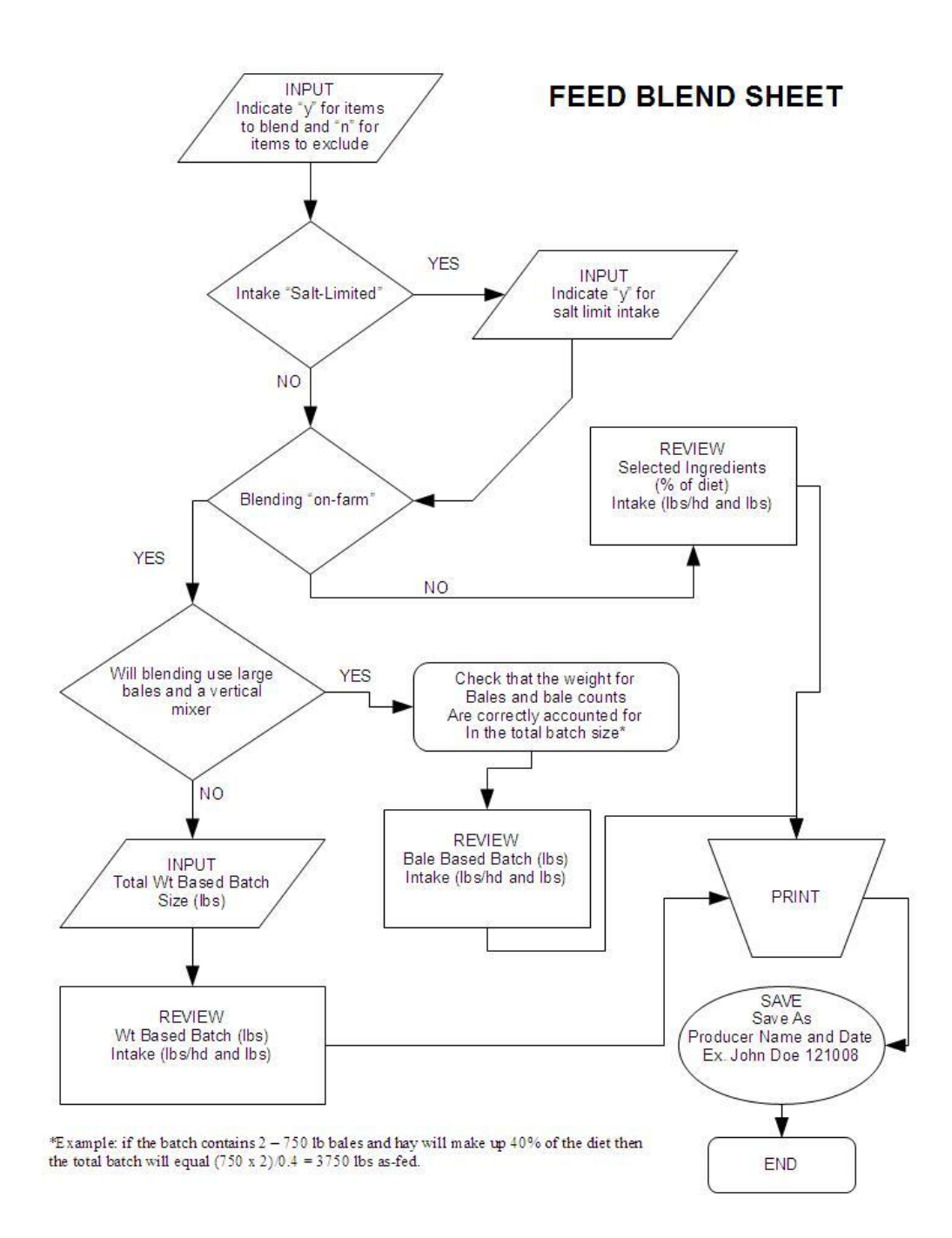

# The spreadsheet and user's guide were developed by Dr. Shane Gadberry, Assistant Professor, University of Arkansas, Cooperative Extension Service.

The Arkansas Cooperative Extension Service offers its programs to all eligible persons regardless of race, color, national origin, religion, gender, age, disability, marital or veteran status, or any other legally protected status, and is an Affirmative Action/Equal Opportunity Employer.